## Mise à jour de l'offre opérationnelle

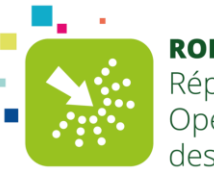

**ROR OCCITANIE** Répertoire Opérationnel des Ressources

<u>Objectif</u> : Mettre à jour l'offre opérationnelle dans le ROR sans passer par un dossier collaboratif.

Données opérationnelles : Modifiable directement dans le répertoire (données de contacts, données de directions, offre de soin, ...).

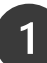

## Je me connecte au ROR

**Rendez-vous sur l'adresse :** <u>https://ror.esante-occitanie.fr/ror/</u>et connectez-vous avec votre identifiant et mot de passe.

## J'accède au répertoire et retrouve l'établissement

| Entité prégretaire<br>Pale multités<br>Pale multités<br>P |
|----------------------------------------------------------------------------------------------------|
| Entit jedgestaan<br>Pile<br>Pile multite<br>Structure de niveau 1<br>1. Filtre par catégorie établissement.<br>Attention ! La case MSS est décochée par défaut<br>Anoma de Fadro<br>Anoma de Fadro                                                                                                    |
| Entré géographique<br>Pale<br>Pale<br>10 Filtre par catégorie établissement.<br>Attention ! La case MSS est décochée par défaut                                                                                                    |
| Attention ! La case MSS est décochée par défaut                                                                                                    |
| Parching (Ohmgie/Obs<br>Madochards et sevents)<br>Psychiatris<br>Santé Menda des Addescents<br>Santé Madopaton<br>Midécine de ville                                                                                                    |
| che standard                                                                                                    |
| che en cours de modification                                                                                                    |
| che en cours de création                                                                                                    |
| che sélectionnée                                                                                                    |
| gnaler une anomalie                                                                                                    |
| odīlier un encadré                                                                                                    |
| outer une note personnelle                                                                                                    |
| hamp structurel                                                                                                    |
| hamp en cours de modification                                                                                                    |
| odfiler la semaine type                                                                                                    |
|                                                                                                    |

Pour faciliter la recherche d'un établissement, vous pouvez réaliser un « Ctrl F » et taper le nom de la structure dans la barre de recherche

## Je vérifie les données et je modifie les informations à mettre à jour

Les modifications peuvent être apportées sur toutes les fiches : EG (Entité Géographique), Pôle (P), Unité Fonctionnelle (UF) et Unité Opérationnelle (UO)

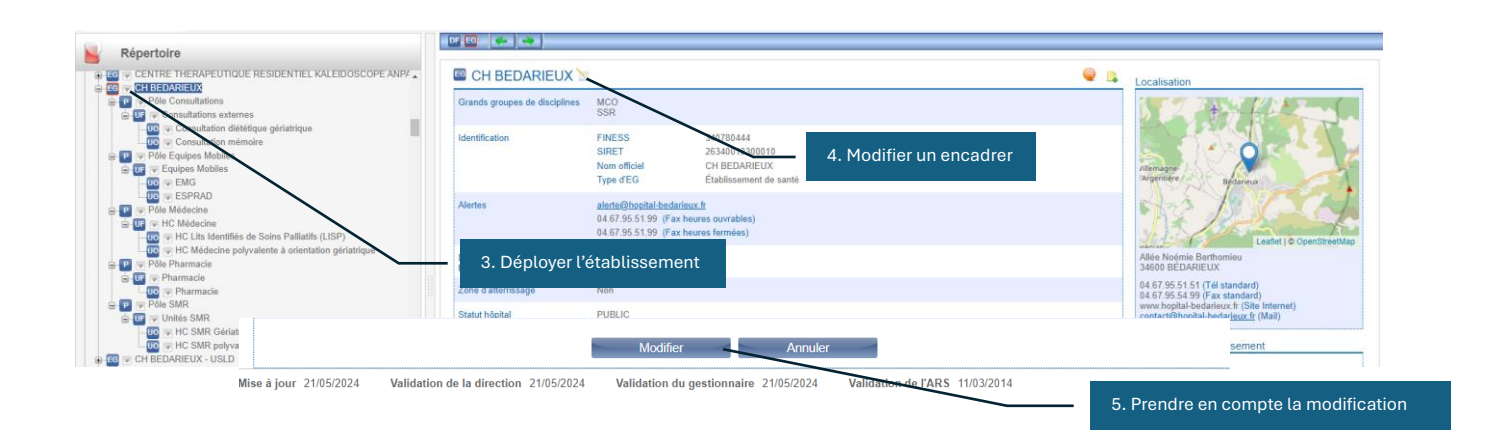

Pour toute difficulté à vous connecter, contactez l'assistance : assistance@esante-occitanie.fr https://assistance.esante-occitanie.fr

3